## Sisukord

| Ostusoovitus                             | 1 |
|------------------------------------------|---|
| Filtreeringud                            | 1 |
| Valikud                                  | 2 |
| Lingid                                   | 2 |
| Nupud                                    | 2 |
| Kasutusviisid                            | 2 |
| Artikleid saab osta mitmelt hankiialt    | 3 |
| Artiklite ostmine korraga mitmesse lattu | 3 |

## Ostusoovitus

Aruanne näitab artikleid, mida oleks vaja juurde osta, juurde liigutada või toota arvestades laonõudlust ning min ja max koguseid. Lisaks saab vajadust prognoosida ka eelneva müügi pealt, kui see jätkuks samas tempos.

Laonõudlus tekib, kui:

- artiklikaardil on täidetud min ja max kogused ja artikli kogus laos on saavutanud min koguse
- artiklikaardil on täidetud min kogus ja artikli kogus laos on langenud alla min koguse
- artikkel on tellitud (tellimus või liikumine(või laotellimus) ja laoseisu ei jätku
- tootmises tuleb vajaminevatest artiklitest puudu

Aruande värvid: kui vajatava artikli rida on punane, näitab see seda, et artiklit on vaja juurde osta.

### Filtreeringud

- Ladu näitab ostusoovitust valitud lao kohta
- Artikliklass filtreeritakse tooted valitud artikliklassi järgi
- Hankija filtreerib need artiklid, mille kaartidel on valitud hankija küljes
- Hankijaklass filtreerib need artiklid, mille kaardil on vastava klassi hankija
- Projekt filtreerib dokumendil oleva projekti järgi. Projekti filtriga arvestatakse ka ostutellimusi ehk kui toodet on piisavalt lattu tulemas, aga mitte valitud projektiga, siis aruanne soovitab osta
- Arvesta nõudlust kuni filtreerib tooted, mis on nõudlusega selle kuupäevani
- Lähetatavad kuni filtreerib müügitellimusel oleva lähetusaja järgi
- Tootmine filtreeritakse valitud tootmiseks vajaminevad artiklid
- Artikkel filtreeritakse valitud artikli koodi järgi
- Näita artikleid: Nõudlusega näitab ainult neid tooteid, millele on Directo programmis nõudlus (tellimus, ressurss, liikumine, tootmine jne).
- Näita artikleid: Nõudlusega (-) näitab tooteid, mida on ülearu. Näiteks põhilaos on liialt kaupa, mida liigutada teistesse ladudesse. Näidatakse üleolevaid kaupu ning vaja veergu pannakse üle kogus. Selle põhjal saab teha laoliikumise teise lattu.
- Näita artikleid: Laoseisuga näidatakse ainult neid tooteid, millel on hetkel laoseis.
- Näita artikleid: Laoseisuta näidatakse ainult neid artikleid, millel ei ole hetkel laoseisu.
- Näita artikleid: Müügiga näidatakse ainult neid artikleid, mida on valitud päevade jooksul müüdud.
- Näita artikleid: Kõik näidatakse kõiki artikleid (aruande teiste piirangute järgi).
- Näita artikleid: Nõudlusega + Laoseisuga + Müügiga näidatakse kõiki artikleid, millel on nõudlus (tellimus või min-maks kogus), aga mida pole laoseisus ega müüdud, samuti artikleid, millel on laoseis, aga millel pole nõudlust ega müüki ning artikleid, mida on müüdud, aga mida ei ole laoseisus ega pole nõudlust. See valik on sobilik tavaliselt jaekauplusele, et saada ülevaade juurdeostetavatest kaupadest.
- Näita (viimase 30 päeva müügi jne) aruanne lihtsalt näitab viimase 30 päeva jooksul müüdud kogust
- Arvesta (viimase 30 päeva müügi jne) aruanne võtab ka arvesse viimase 30 päeva jooksul müüdut. Näiteks, kui on müüdud 100 ja praegu on laos 50, siis programm soovitab juurde osta 50, sest viimase kuu aja müügipõhjal jääb toodet muidu puudu.

### Valikud

- Ühik kuvab aruandesse ühiku tulba, milles kajastatakse artiklikaardilt olevaid ühikuid
- Tükelda annab võimaluse aruande vaate sobivaks ajateljeks tükeldada: kuupäevaks, nädalaks, kuuks, kvartaliks, aastaks

### Lingid

- · Laos avab laoseisu ja vajaduste suhte aruande
- Artiklikood avab artiklikaardi

### Nupud

- Koosta ostutellimused nuppu vajutades koostatakse ostusoovitusest ostutellimused
- Koosta liikumised nuppu vajutades on võimalus aruandes olevatest toodetest moodustada laoliikumine, valitud ladu läheb liikumisel lahtrisse "laost". Juhul kui kasutatakse laotellimusi, siis sel juhul on nupp Koosta laotellimused.
- Koosta tootmised saab moodustada tootmistellimusi. Kui artikli lahtrisse asetada artikli kood, annab see võimaluse kohe tootmist alustada. " Vaja" tulbast saab toodetavat kogust muuta, valmis toodetakse ka vajaminevad komponendid juhul, kui neilgi on tootmise retsept olemas ning tootmistele pannakse külge tootmise algusajad vastavalt retseptis olnud tegijagrupi koormusele.
- **Materjali nõudlus** vaatab retseptiga toodete retseptis olevaid artikleid, millel ei ole retsepti ja arvutab vajamineva koguse aruande tava vaate vaja ja retsepti koguse põhjal. Näide: Artikkel: X on toodetav toode, millel on retsept ja retseptis on materjali artikkel MAT, retsepti kogus on 2tk. Ostusoovituse aruande VAJA tulbas on X artiklile kogus 10, MAT artiklile tootmisesse kogus on 100. Materjali nõudluse nupu vajutusel tehakse arvutus:
- 1. Vaja kogus ostusoovituses X artiklile on 10

ja

- 1. see korrutatakse retseptis oleva kogusega 10\*2 = 20
- 2. jagab selle saadud koguse retsepti päise kogusega 20 / 1 = 20
- 3. saadud kogusele lisatakse ostusoovituse enda tootmissse tulba kogus ehk 100 + 20 = 120
- Seadistused Aruanne on sorteeritud vastavalt Üldisest seadistusest määratule. Seadistustest sõltub, kas lähetusi, tootmisi näidatakse ning kas kinnitamata arve tekitab laonõudluse või ei
- Moodulid kui üldistest seadistustes on seal T, siis näidatakse tootmisi
- **Sorteerimine** toimub vastavalt üldistest seadistustes paika pandud "Koostatud ostutellimuse artiklite järjestus" seadistuse järgi kas nime või koodi

# Kasutusviisid

### Artikleid saab osta mitmelt hankijalt

Juhul kui artiklit saab osta mitmelt hankijalt, siis on vajadus ostu planeerimisel näha vaadet, millistelt hankijatelt ja mis tingimustel artiklit osta saab. Sellise vaate loob rippmenüü valik 'Hankija+valik', kuid eelduseks on, et hankijad kirjeldatakse alati artiklikaardi Ostuartiklid lehel.

| Ostusoovitus    |                      |
|-----------------|----------------------|
| Ladu KADAKA     | Artikliklass FILM    |
| Hankija+valik 🗸 | Hankijaklass         |
| Tootmine        | Artikkel             |
| Lähetusviis     | (Staatus) 🔽 (Tüüp) 🔽 |

Aruandes kuvatakse artiklid vastavalt valitud filtritele, aga alates Hankija tulbast on ridu artikli kohta nii palju kui on sellele artiklile kirjeldatud hankijaid artiklikaardi Ostuartiklid lehel. Lisaks näidatakse aruandes tulpadena Ostuartiklid lehelt välju Norm saabumisaeg ja Ostuhind ning hankijakaardilt Transp.kulu. Hankijad on Ostuartiklid lehel määratud prioriteedi järjekorras. Juhul kui sama hankija on ostuartiklid lehel kirjeldatud mitmel real, siis näidatakse see ostusoovituses samuti mitmel real juhul, kui erinevad on ostuhind ja/või norm saabumisaeg.

| Usiusuuvii                              | us                               |                                                  |                    |                  |           |           |             |             |                 |               |                       |                       |              |                                  |                       |          |         |
|-----------------------------------------|----------------------------------|--------------------------------------------------|--------------------|------------------|-----------|-----------|-------------|-------------|-----------------|---------------|-----------------------|-----------------------|--------------|----------------------------------|-----------------------|----------|---------|
|                                         | Ladu KADAKA                      | Artikliklass FILM                                |                    | ABC Klas         | is 🔽      | Arvesta n | rõudlust ku | uni 8.09.20 | 18              |               |                       | Laod eraldi           | [            | (Artikli lisav                   | äli) 🗸                | ]        |         |
| Hankija                                 | a+valik 🔽                        | Hankijaklass                                     | Pro                | ojekt 🗸          |           | Lähetata  | wad kuni 💽  | 8.09.20     | 18              | Lad<br>Liikum | du "Kust"<br>nise aeg | 0                     |              | (Artikli lisav<br>(Artikli lisav | äli) 🔽                | ]        |         |
|                                         | Tootmine                         | Artikkel                                         |                    | Objekt           |           |           | Sorteerit   | ud Kood     | ~               | La            | iost Vaba             | Susteemi v<br>Arvesta | 'aba⊻ (      | (lisaväli)<br>Koosta Lao         | otellimus             | ~        |         |
| L                                       | ähetusviis                       | (Staatus) 🔽 (Tüüp)                               | V                  | Keel Autom       | üüjad 🗸   | Retsept   |             | ~           |                 |               |                       |                       | [            | Saaja la                         | ole e-mail            |          |         |
|                                         | Ostugrupp                        | Tootja                                           |                    |                  |           | ,         | Vahesumn    | na          | ~               |               |                       |                       |              | Koosta ost<br>e-mail h           | utellimu<br>Iankijale |          |         |
| Nä                                      | ita artikleid Kõik               |                                                  | ✓ Ainult           | ostmist vajavaid |           |           | Tükel       | da          | ~               |               |                       |                       |              | Materjali                        | nõudlus               |          |         |
| Eeldatav ostutell                       | limuse aeg :                     | Tellimus                                         |                    | Ostutel          | llimuseta |           |             |             |                 |               |                       |                       |              |                                  |                       |          |         |
|                                         | Vaja Süsteemi vaba 🗸             | 🗆 Seerianr 🛛 Projekt                             | 🗌 Artikli lisainfo | Hierarhiline     | Suletud   |           | ] Tootmin   | ie 🗆 Ti     | ellimused       | Arves         | ta pakis k            | ogustega              |              |                                  |                       |          |         |
|                                         | Kokku 🗸                          | 🗌 Jaga tegija                                    | Punktid            | 🗌 Ladu           | 🗌 Mahakan | dmised 🗌  | Lähetus     | viis 🗌 B    | ruto kaal ja ma | aht Ei        | <b>v</b>              | Range                 |              |                                  |                       |          |         |
|                                         | Müügi periood 8.08.2018 : 7.09.2 | 018 30 päeva varu                                | Ladu KADAKA        | Projekt          | Tükelo    | la müük   |             | <b>v</b>    | Peida filtrid   |               | V Trül                | ki ARUA               | ANNE         |                                  |                       |          |         |
|                                         |                                  |                                                  |                    |                  | 0         | stuhind   |             |             |                 |               |                       |                       |              |                                  |                       |          | Vaja    |
| Kood                                    | VariantNimetus                   | Hankija                                          | Norm saabur        | nisaeg Trans.kul | uOstuhind | Baas      | Laos        | Tellitud Re | essursil Tootr  | nisesse Liik  | k. välja Os           | stmisel Too           | otmisest Lii | ik. sisse M                      | in. tase Ma           | ks. tase | Tühjaks |
| 4741281303799                           | DVD Hugo / Hugo                  | 1000:Asjade Hankija OL<br>1022:Aktolegelte TESTE |                    | 30               | 1.10      | 1.10      | 0,00        | 102,00      | 0,00            | 0,00          | 0,00                  | 3,00                  | 0,00         | 9,00                             | 10,00                 | 0,00     | 100.00  |
| 4741281324237                           | DVD Minu õelapsed lähevad sõ     | itta 1000:Asiade Hankija OL                      |                    | 40               | 1.20      | 1.70      | 4.00        | 102,00      | 0.00            | 0.00          | 0.00                  | 1.00                  | 0.00         | 0.00                             | 0.00                  | 0.00     | 95.00   |
| 111111111111111111111111111111111111111 |                                  | 1004:Philips Eesti                               |                    |                  | 1.50      | 1.50      | 4,00        | 100,00      | 0,00            | 0,00          | 0,00                  | 1,00                  | 0.00         | 0,00                             | 0.00                  | 0,00     | 33.00   |
|                                         |                                  |                                                  |                    |                  |           |           |             |             |                 |               |                       |                       |              |                                  |                       |          |         |

#### Vaja tulba täitmine

Vaikimisi on kogu Vaja esimese (kõige prioriteetsema) hankija real. Kui täita kogus järgmise hankija väljale ja minna sellelt väljalt ära, siis esimese hankija kogus selle võrra väheneb. Kui teha hiire topeltklõps järgmistel hankija Vaja väljadel, siis täidab automaatselt jäägiga.

Koosta ostutellimused nupp päises loob summeeritud ostutellimused kõigile hankijatele, kelle ridadel on kogused Vaja väljadel.

### Artiklite ostmine korraga mitmesse lattu

Selline vajadus tekib juhul, kui ostujuht tellib kaupa mitmesse firma lattu ja soovitakse hankijalt otsetarneid nendesse ladudesse. Seega on vaja, et hankijale tekiks iga lao kohta ostutellimus.

Aruandes tuleb Ladu väljale sisestada komaga eraldatult laod, millesse kaupa soovitakse tellida ja

linnutada valikud Laod eraldi ja Ladude lõikes. Selle tulemusel kuvatakse artiklit mitmel real vastavalt millistesse ladudesse vajadus on.

| Ostusoovitus          |                                |                                         |                       |            |                              |              |              |               |               |               |                      |             |                  |              |
|-----------------------|--------------------------------|-----------------------------------------|-----------------------|------------|------------------------------|--------------|--------------|---------------|---------------|---------------|----------------------|-------------|------------------|--------------|
| L I                   | Ladu KADAKA,PO                 | Artikliklass FILM                       | ABC Kla               | iss 🔽      | Arve                         | sta nõudlust | kuni 8.09.20 | 18            | ×             |               | Laod er              | aldi        | (Artikli lisa    | väli) 🔽      |
|                       |                                |                                         |                       |            |                              |              |              |               |               | Ladu "Kust    | r .                  |             | (Artikli lisa    | väli) 🔽      |
| Hankija               | V                              | Hankijaklass                            | Projekt 🗸             |            | Lähetatavad kuni 🗸 8.09.2018 |              |              |               | Liikumise aeg | 0.7 - 1       | (Artikli lisaväli) 🗸 |             |                  |              |
|                       |                                |                                         |                       |            |                              |              |              |               |               | Laost var     | a Sustee             | mi vaba 🗸   | (lisaväli)       | ~            |
| 100                   | otmine                         | Artikkel                                | Objekt                |            |                              | Sorteel      | ritud Kood   | $\sim$        |               | L             | ) Arvesta            |             | Koosta La        | aotellimus   |
| Lähe                  | tusviis                        | (Staatus) V (Tüün) V                    | Keel Autor            | nüüiad 🗸   | Ret                          | sent         |              |               |               |               |                      |             | 🗆 Saaja          | laole e-mail |
| Lanc                  | 1034113                        |                                         | Reel Fator            | nuujau_•   | 1100                         | sopt         | •            |               |               |               |                      |             | Koosta os        | stutellimu   |
| Ostu                  | Igrupp                         | Tootja                                  |                       |            |                              | Vahesun      | nma          | ~             |               |               |                      |             | e-mail           | hankijale    |
|                       |                                |                                         |                       |            |                              |              | ,            |               |               |               |                      |             | Koond<br>✓ Ladud | e lõikes     |
| Näita a               | rtikleid Kõik                  | V Ai                                    | nult ostmist vajavaid |            |                              | Tük          | elda         | ~             |               |               |                      |             | Material         | nõudlus      |
| Eeldatav ostutellimus | se aeq                         | Tellimus                                | Ostut                 | ellimuseta |                              |              |              |               |               |               |                      |             | materja          | nouclas      |
|                       | Vaja Süsteemi vaba             | Seerianr Projekt Artikli lis            | ainfo 🗌 Hierarhiline  | a 🗌 Sulet  | tud                          | Tootm        | nine 🗆 T     | ellimused     |               | Arvesta paki  | s koauste            | a           |                  |              |
| ,                     | Kokku                          |                                         |                       |            | akandmised                   | Lähetu       | usviis 🗌 F   | Bruto kaal ja | maht          | Ei            | Range                | 3           |                  |              |
|                       |                                |                                         |                       |            |                              |              |              |               |               |               | 5                    |             |                  |              |
| V M                   | üügi periood 8.08.2018 : 7.09. | 2018 30 päeva varu Projekt              | Tükelda müü           | ük         | ~                            | Peida filt   | trid         | ~             | Trüki         | ARUANNE       |                      |             |                  |              |
|                       |                                |                                         |                       |            |                              |              |              |               |               |               |                      |             |                  |              |
|                       |                                |                                         |                       |            |                              |              |              |               |               |               |                      |             |                  | Vaja         |
| Kood Vari             | iant Nimetus                   |                                         | Hind Ladu             | Laos       | Tellitud R                   | essursilToo  | otmisesse Li | ik. välja O   | stmisel       | lootmisest Li | k. sisse I           | Vin. tase M | aks. tase        | Tühjaks      |
| 4741281303799         | DVD Hugo / Hugo                |                                         | 4,94 KADAKA           | 0,00       | 102,00                       | 0,00         | 0,00         | 0,00          | 3,00          | 0,00          | 9,00                 | 10,00       | 0,00             | 100.00       |
|                       |                                |                                         | 4,94 PL               | 0,00       | 0,00                         | 0,00         | 0,00         | 9,00          | 0,00          | 0,00          | 0,00                 | 10,00       | 0,00             | 19.00        |
|                       |                                |                                         | 4,94 POOD1            | 0,00       | 4,00                         | 0,00         | 0,00         | 3,00          | 4,00          | 0,00          | 9,00                 | 10,00       | 0,00             | 4.00         |
|                       |                                |                                         | 4,94 POOD2            | 0,00       | 0,00                         | 0,00         | 0,00         | 0,00          | 0,00          | 0,00          | 0,00                 | 10,00       | 0,00             | 10.00        |
| 4741281320512         | DVD Ratatouille                |                                         | 2,09 PL               | 0,00       | 0,00                         | 0,00         | 0,00         | 13,00         | 0,00          | 0,00          | 0,00                 | 0,00        | 0,00             | 13.00        |
|                       |                                |                                         | 2,43 POOD1            | 4,00       | 17,00                        | 0,00         | 0,00         | 9,00          | 2,00          | 0,00          | 3,00                 | 0,00        | 0,00             | 17.00        |
| 4741281322325         | DVD Pipi läheb Lõunamerele     | (anim.)                                 | 0,00 PL               | 0,00       | 0,00                         | 0,00         | 0,00         | 8,00          | 0,00          | 0,00          | 0,00                 | 0,00        | 0,00             | 8.00         |
| 4741281323315         | DVD Väike nõid Lilli: Draakon  | ja võluraamat                           | 3,66 POOD1            | 10,00      | 15,00                        | 0,00         | 0,00         | 5,00          | 2,00          | 0,00          | 0,00                 | 0,00        | 0,00             | 8.00         |
|                       |                                |                                         | 2,00 POOD2            | 229,00     | 22,00                        | 0,00         | 0,00         | 0,00          | 0,00          | 0,00          | 10,00                | 300,00      | 600,00           | 383.00       |
| 4741281323865         | DVD Rapuntsel / Tangled        |                                         | 3,07 PL               | 10,00      | 0,00                         | 0,00         | 0,00         | 24,00         | 0,00          | 0,00          | 0,00                 | 0,00        | 0,00             | 14.00        |
| 4741281324237         | DVD Minu õelapsed lähevad      | sõtta                                   | 3,74 KADAKA           | 4,00       | 100,00                       | 0,00         | 0,00         | 0,00          | 1,00          | 0,00          | 0,00                 | 0,00        | 0,00             | 95.00        |
|                       |                                |                                         | 3,81 POOD1            | 0,00       | 1,00                         | 0,00         | 0,00         | 0,00          | 0,00          | 0,00          | 0,00                 | 0,00        | 0,00             | 1.00         |
| 4741281324480         | DVD John Carter                |                                         | 10.00 PL              | 0.00       | 0.00                         | 0.00         | 0.00         | 10.00         | 0.00          | 0.00          | 0.00                 | 0.00        | 0.00             | 10.00        |
|                       |                                |                                         | 10.00 POOD1           | 21.00      | 32.00                        | 0.00         | 0.00         | 10.00         | 0.00          | 0.00          | 0.00                 | 0.00        | 0.00             | 21.00        |
| 4741281325166         | DVD Kääbik: Ootamatu Teek      | and / The Habbit: An Unexpected Journey | 2.00 POOD1            | 0.00       | 2.00                         | 0.00         | 0.00         | 0.00          | 0.00          | 0,00          | 0.00                 | 0.00        | 0.00             | 2 00         |
| 11-11201020100        | 5+5 Reable. Obtainatu Teek     | one / the rouble /in onexpected doumey  | 2,001 0001            | 0,00       | 2,00                         | 0,00         | 0,00         | 0,00          | 0,00          | 0,00          | 0,00                 | 0,00        | 0,00             | 2.00         |

Vajutades Koosta ostutellimused nuppu koostatakse igale hankijale iga lao kohta ostutellimus.

### Alustame koostamist

| 1017:FILM DISTRIBUTION | KADAKA 100092 |
|------------------------|---------------|
| 1017:FILM DISTRIBUTION | PL 100093     |
| 1017:FILM DISTRIBUTION | POOD1 100094  |
| 1017:FILM DISTRIBUTION | POOD2 100095  |
|                        |               |

### VALMIS!

Sule

From: https://wiki.directo.ee/ - **Directo Help** 

Permanent link: https://wiki.directo.ee/et/otell\_aru\_soovitus?rev=1693294844

Last update: 2023/08/29 10:40